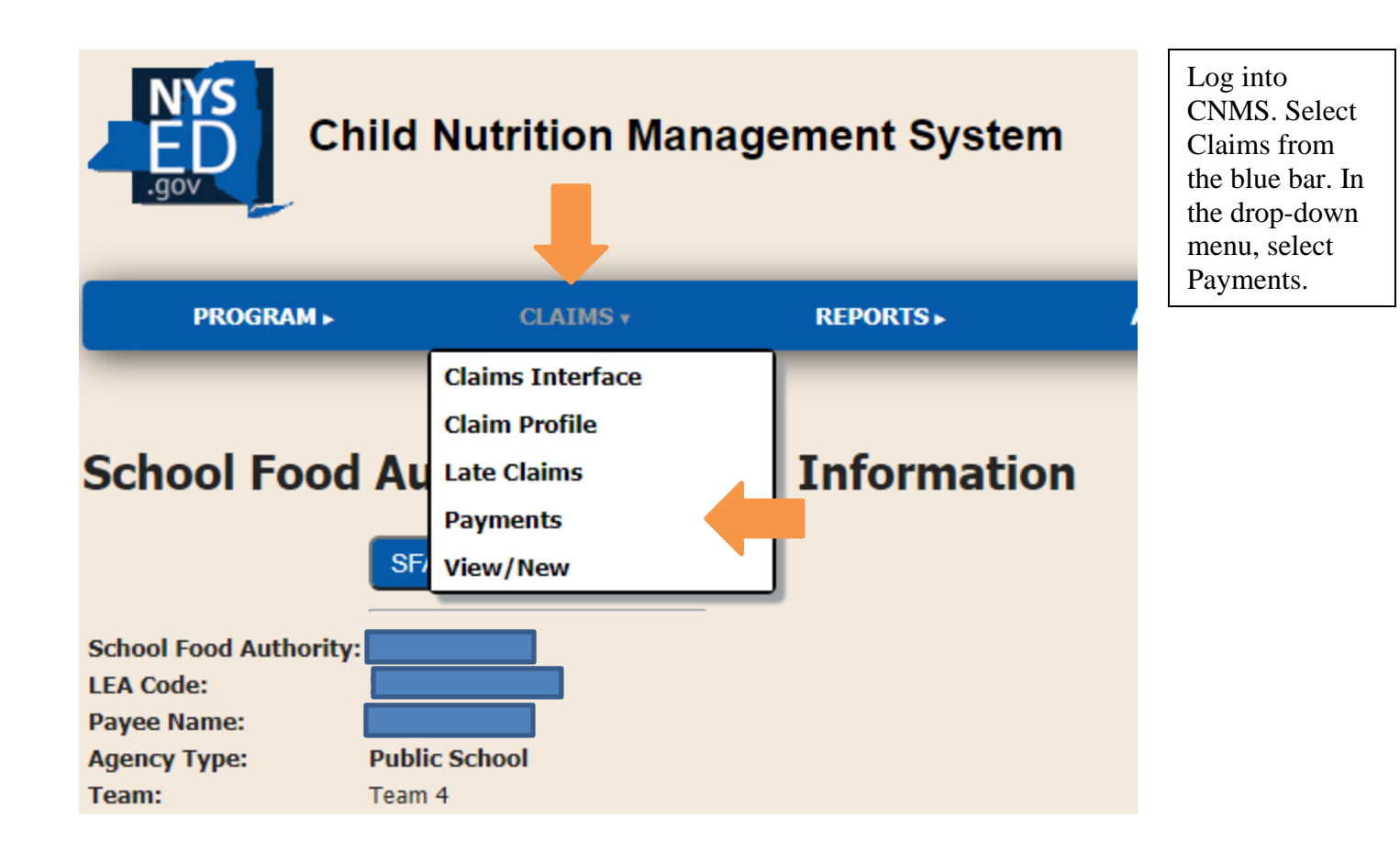

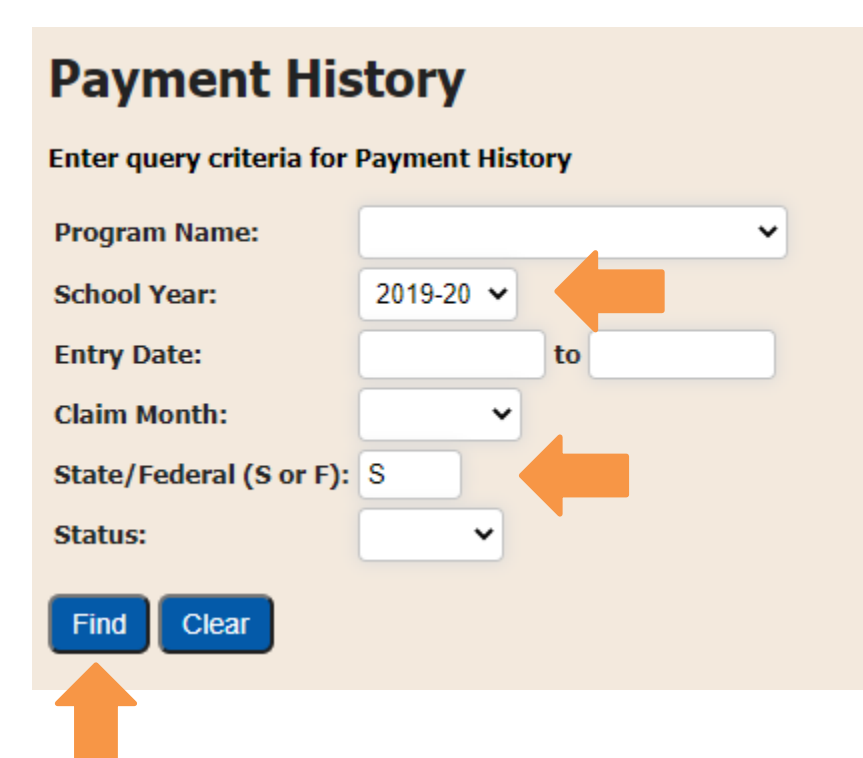

Select the School Year (2019-2020) and whether the payments are State (S) or Federal (F). To view the split payments, select S

Once selected, click Find.

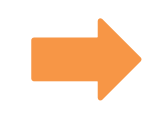

| 06/26/20 Federal Breakfast | Jun 2019-20 | 48,781 | 48,781 | 0 | Hold |
|----------------------------|-------------|--------|--------|---|------|
| 06/26/20 State Breakfast   | Jun 2019-20 | 1,797  | 1,797  | 0 | Hold |
| 06/26/20 Federal Lunch     | Jun 2019-20 | 72,692 | 72,692 | 0 | Hold |
| 06/26/20 State Lunch       | Jun 2019-20 | 1,244  | 1,244  | 0 | Hold |
| 08/06/20 State Breakfast   | Jun 2019-20 | 449    | 449    | 0 | Hold |

Select a State Breakfast or Lunch claim that is listed as on "Hold" to identify a reduced claim.

## **Payment History** School Food Authority LEA Code County Jefferson Team Team 4 **Team Contact** KRICCIAR School Year 2019-20 Breakfast Agency Type Public **Program Name** Entry Date 06/26/20 **Cash Based Type** Invoice Description State Breakfast **Claim Month** Jun Invoice Number Jun20-2332773-SBR\_80PCT Transaction Amount 1,797 Payment Amount 1,797 Pre-Split Total 2.246 Balance Status Hold 0 Amt Paid Process Date Posted Date Paid Date Voucher Num **Check Number** Object 60301 Cost Center 116267 **Fiscal Year** 19 Variable BR State/Federal (S or F) S SFS Invoice Number

How to read invoice number:

The first characters identify the claim month.

SBR indicates a State Breakfast Payment. SLU would indicate State Lunch Payment.

The suffix, 80PCT, indicates this payment is 80% of the amount claimed.

The remaining 20% balance is identified with 20PCT suffix.

The pre-split total identifies the value of the total the claim.